Spam filtresine takılan e-postalarınızı göstermek amacı ile yeni bir sistem devreye alınmıştır. Bu Sistem size gelen ve spam listesine düşen e-postalarınız hakkında bilgi vermekte ve spam olmadığını düşündüğünüz e-postaları almanıza imkan sağlamaktadır.

Aşağıdaki görselde spam mail listesi ve karantina bölgesine ulaşmak üzere linkin yer aldığı "buraya" tıklayınız ibaresi yer almaktadır.

27.09.2021 Pzt 16:06 korumail@smtp.kayseri.edu.tr E-posta Karantina Raporu Kime salih@kayseri.edu.tr 10 Bu iletinin görüntülenme şekliyle ilgili bir sorun varsa, iletiyi web tarayıcıda görüntülemek için buraya tıklayın.

## 

## Merhaba salih@kayseri.edu.tr,

Bu bir Karantina bildirim raporudur. Bu rapor sistem yöneticisi tarafından günün belirli saatlerinde karantinanızda bulunan maillerden haberdar olmanız amacıyla otomatik olarak gönderilmiştir. Karantinada tutulan bir mailin mail kutunuza düşmesi için **Release / Bırak** linkini veya butonunu tıklayınız. Karantina raporunuzu web tarayıcıda görmek için buraya tıklayınız.

## Hello salih@kayseri.edu.tr,

About this email This email was sent by Korumail because your administrator has scheduled system to send you quarantine reports periodically. In order to receive a quarantined mail, you can click **Release / Birak** link or button.

Click here to access the web based quarantine page which contains your all quarantine messages.

## Karantinanızdaki öğeler / Your Quarantine items

| Action / Eylem                                                                                                    | Date / Tarih | From / Gönderici | Subject / Konu                            | Status / Durum |  |  |  |  |  |  |
|----------------------------------------------------------------------------------------------------|--------------|------------------|-------------------------------------------|----------------|--|--|--|--|--|--|
| Release / Birak 2021-09-24 05:55:37 PM o365mc@microsoft.com                                                                                      |              |                  | [II SPAM]Major update from Message center | SPAM           |  |  |  |  |  |  |
| Release / Birak 2021-09-22 06:32:02 PM bounce@connect.arubanetworks.com [!! SPAM]2021 Magic Quadrant leader for the WAN Edge Infrastructure SPAM |              |                  |                                           |                |  |  |  |  |  |  |

KoruMail Messaging Gateway

Linkte tıklladığınızda aşağıdaki görselde yer alan web sayfası karşınıza çıkmaktadır. Bu sayfada yer alan karantina web sayfasına **e-posta adresiniz** ve **şifrenizle** giriş yapabilirsiniz.

| NSER | E-posta          | salih@kayseri.edu.tr |
|------|------------------|----------------------|
|      | LDAP/AD Parolasi | •••••                |
|      | Dil              | Türkçe 🗸             |
|      |                  | Giris                |

Telif Hakkı © 2006-2021 Comodo Group, Inc. Tüm hakları saklıdır. KoruMail ismi ve logosu Comodo Group, Inc. tescilli markalarıdır. Sürüm: 6.7.16.b94466c

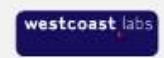

e-posta karantina sayfasında spam olmadığını düşündüğünüz ve size gelmesini istediğiniz e-postayı seçerek sarı renkle boyalı **"Bırak"** butonuna tıklayınız. Gereksiz olduğunu düşündüğünüz spam maillei aynı butonun yanında bulunan "Sil" butonu ile silebilirsiniz.

İşleminiz bittiğinde ekranın sağ üst köşesinde bulunan "Çıkış" butonuna basarak çıkış işlemini sağlayabilirniz.

| 💊 Ayarlar                                                                                                    |                      |                     |                                                               |                                                                                                    |  |  |  |  |
|----------------------------------------------------------------------------------------------------|----------------------|---------------------|---------------------------------------------------------------|----------------------------------------------------------------------------------------------------|--|--|--|--|
| Spam                                                                                                    |                      |                     | Göster Kaynak                                                 |                                                                                                    |  |  |  |  |
| Sil Yenile                                                                                                    |                      |                     |                                                               | Microsoft 365 Message center <0365mc@microsoft.com>                                                                                            |  |  |  |  |
|                                                                                                    |                      |                     |                                                               | salih@kayseri.edu.tr                                                                                                    |  |  |  |  |
| Копи                                                                                                    | Kimden               | Tarih               | Tarih                                                         | 24.Eyl.2021 14:55                                                                                                    |  |  |  |  |
| [] [] SPAM]Major update from Message center                                                                                                    | o365mc@microsoft.com | 24/09/2021 17:55:37 | Konu                                                          | Major update from Message center                                                                                                    |  |  |  |  |
| [ <u>II SPAM]2021 Magic Quadrant leader for the WAN Edge Infrastructure</u> bounce@connect.arubanetworks.c 22/09                                                                                                    |                      | 22/09/2021 18:32:02 | Spam imzası                                                   |                                                                                                    |  |  |  |  |
|                                                                                                    |                      |                     | Bırak Sil İlet Okunmadı yap                                   |                                                                                                    |  |  |  |  |
|                                                                                                    |                      |                     |                                                               |                                                                                                    |  |  |  |  |
| Konu       Kimden       Tarih         Image: Stand Stand |                      |                     | Kımden<br>Kime<br>Tarih<br>Konu<br>Spam imzası<br>Bırak Sil İ | Microsoft 365 Message center <0365mc@microsoft.com> salih@kayseri.edu.tr 24.Eyl.2021 14:55 Major update from Message center  Itet Okunmadı yap |  |  |  |  |